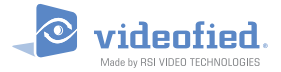

# **XV-iP GPRS Zentralen Serie**

#### MONTAGEANLEITUNG

Doc. - Ref. 430-XV-iP Letztes Änderungsdatum : Juni 2014 Firmware Version : XLP.04.04.05.XXX und später

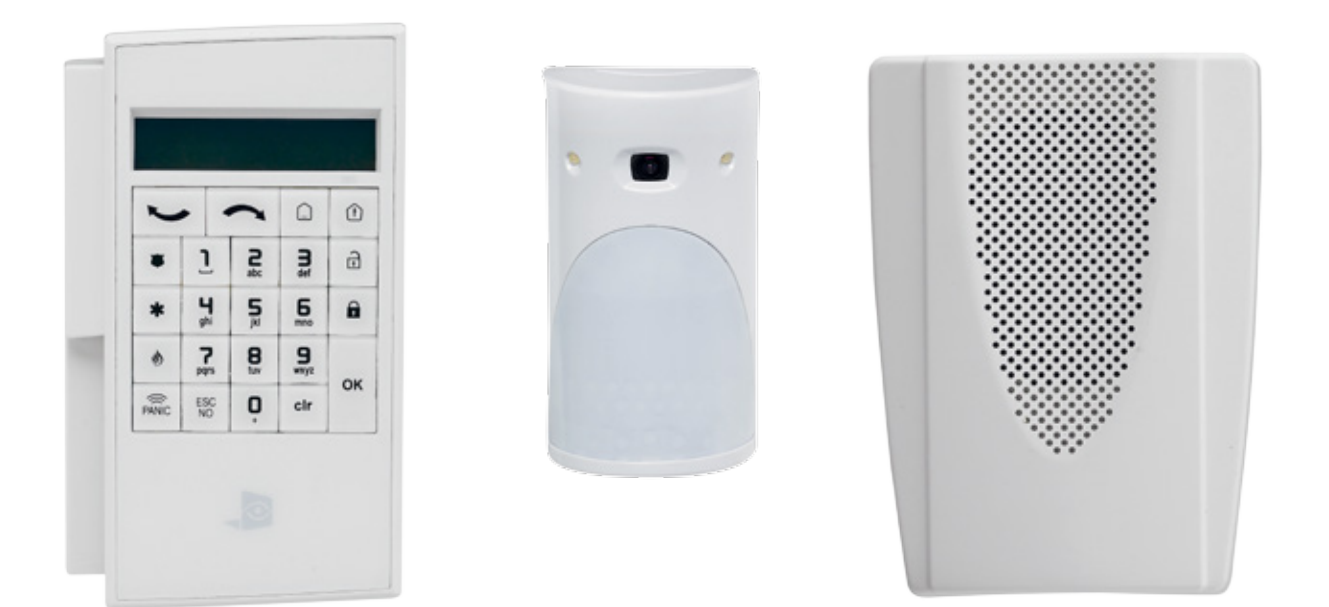

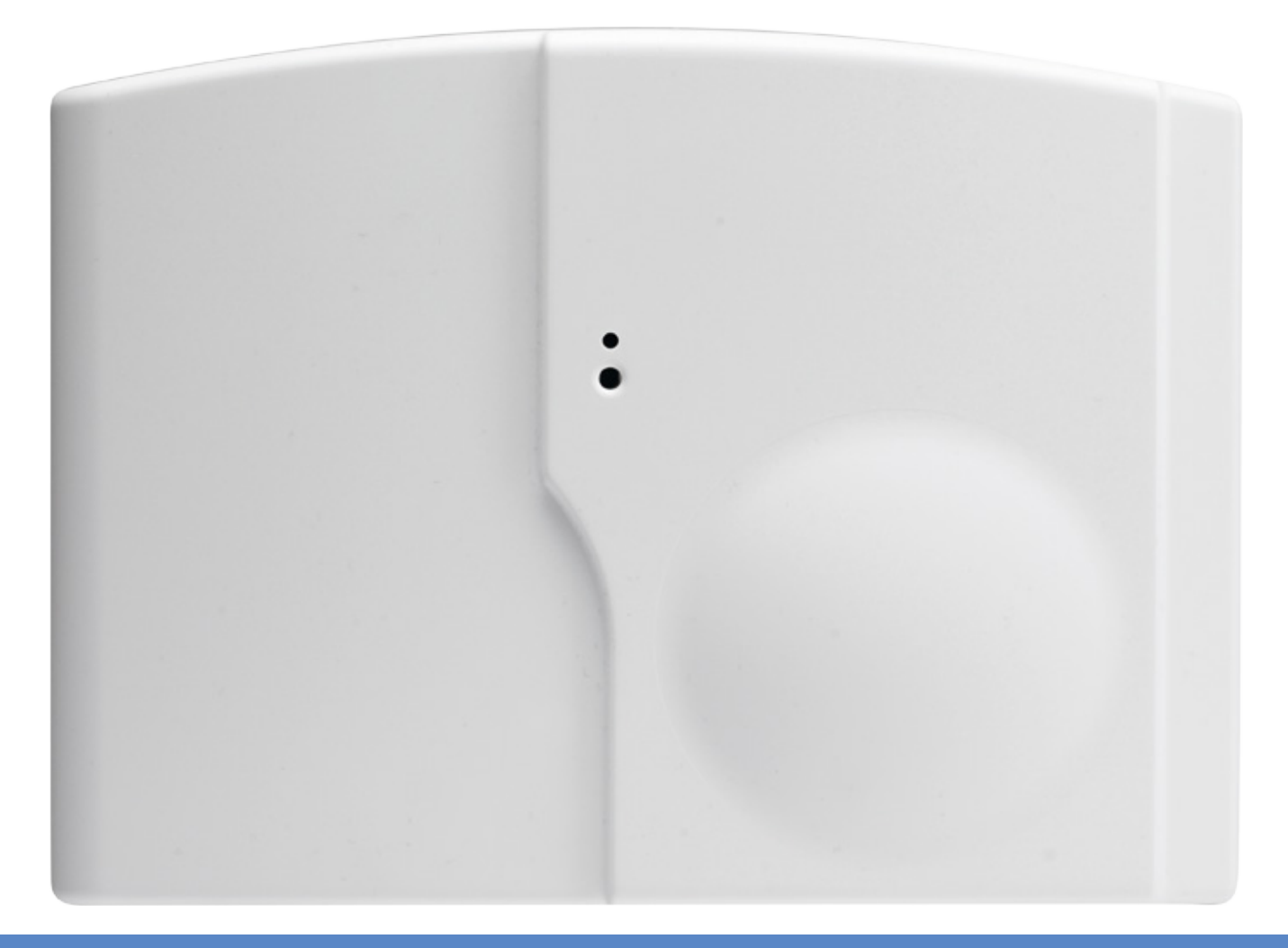

#### Beschreibung

Die videofied XV-iP Zentrale ist ein drahtloses Funkalarmsystem, welches mit Batterien oder Netzteil betrieben werden kann. Diese Zentrale ist überwiegend für den Privat und Kleingewerbebereich vorgesehen. Mit den Kamerabewegungsmeldern und den videofied<sup>®</sup> Komponenten bietet die XV-iP Zentrale Videoverifikation im Falle eines Einbruchs.

Die XV-iP ist ein Standalone-Alarmsystem, welches Alarme über ein integriertes GSM/GPRS Wählgerät an eine Notrufleitstelle überträgt.

Die XV-iP Zentrale hat eine Schnittstelle für den verdrahteten Anschluss von bis zu 2 TP200 Intercom Einheiten (mit integriertem Mikrofon und Lautsprecher) zur Audioverifikation.

Die XV-iP Zentrale hat zwei verdrahtete programmierbare Eingänge und einen verdrahteten Ausgäng.

Zusätzlich kann mithilfe der Mapping-Funktion ein verdrahteter Eingang so konfiguriert werden, dass bei Auslösung ein Kameramelder aktiviert und somit zusätzlich zum Ereignis ein 10 Sekunden Videostream übertragen wird.

Für spezielle Anwendungen ist es möglich die Funk- und/oder GPRS-Empfangsleistung des XV-iP Alarmsystems durch den Anschluss von eXV-iPernen Antennen zu erhöhen.

#### Funktechnologie

Das XV-iP GPRS, , genauso wie alle videofied Komponenten, nutzen die patentierte S2View<sup>®</sup>, interaktive, AES verschlüsselte Funktechnologie, die eine optimale Signalintegrität und -sicherheit ermöglicht.

Der bidirektionale Kommunikationsweg zwischen allen Komponenten und der Zentrale garantiert eine hohe Signalzuverlässigkeit. Integrierte Antennen machen abstehende Draht- und Stabantennen überflüssig, welche sowohl schwieriger zu installieren und unansehnlich für den Endanwender, als auch potentiell lästig sind, wenn sie beschädigt werden.

Die Zentrale überwacht alle Komponenten (mit Ausnahme der Fernbedienung), um den aktuellen Offen/ Geschlossen Zustand, Sabotage, Seriennummer, Herstellungsdatum, Firmware Version und Batteriestatus zu überprüfen.

RSI VIDEO TECHNOLOGIES und SECPLAN wünschen Ihnen eine erfolgreiche Installation.

| Einführung                                             | 2  |
|--------------------------------------------------------|----|
| Inhalt                                                 | 3  |
| 1. XV-iP Zentralen Einrichtung                         | 4  |
| 1.1 RJ45 Kabel anschliessen                            | 4  |
| 1.2 SIM-Karten Installation                            | 4  |
| 1.2 Zentrale Montieren                                 | 5  |
| 1.3 Stromversorgung und Initialisierung                | .6 |
| 1.4 Bedienteil Einlernen                               | ,6 |
| 2. XV-iP Zentralen Programmierung                      | 7  |
| Konfiguration der Ethernet Parameter                   | 11 |
| 3. Installation der TP200 Intercom Einheit1            | 4  |
| 4. XV-iP Funktionsübersicht1                           | 5  |
| 4.1 Wechsel in Zugangsebene 41                         | 5  |
| 4.2 Scharf-/ Unscharf schalten des Systems1            | 5  |
| 4.3 Schärfungs- und Sirenenmodi Konfiguration1         | 6  |
| 4.4 Chips und Codes verwalten1                         | 7  |
| 4.5 Löschen des Bedienteils oder anderer Komponenten1  | 9  |
| 4.6 Ereignisspeicher auslesen2                         | 0  |
| 4.7 Programmierbare Eingänge und Ausgänge2             | :0 |
| 4.8 Goldene Regeln2                                    | 21 |
| 5. Ethernet Parameter2                                 | 2  |
| 6. Liste der übertragenen Ereignisse2                  | 3  |
| 7. 2G3G Fehlermeldungen2                               | 4  |
| 8. Technische Spezifikationen und Sicherheitshinweise2 | 5  |

## 1. XV-iP Zentralen Einrichtung

## 1.1 RJ45 Kabel anschliessen

Verbinden Sie das RJ45 Kabel mit der Netzwerkbuchse.

Bei einem Übertragungsversuch über Ethernet blinkt eine rote LED an der Buchse. Dies zeigt an, dass die Zentrale korrekt mit einem Netzwerk verbunden ist.

Das RJ45 Kabel nicht verbinden oder trennen, solange die Zentrale stromversorgt ist.

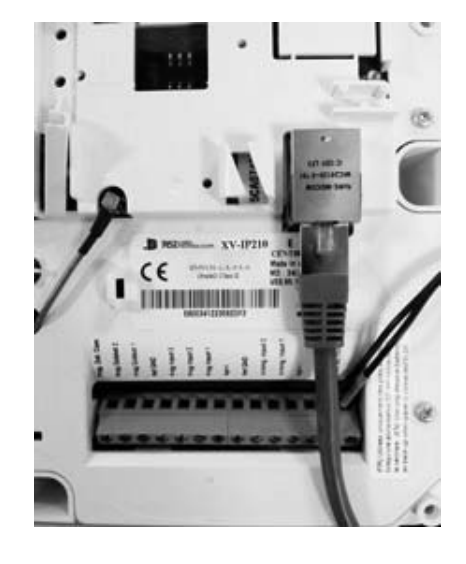

## **1.2 SIM-Karten Installation**

Vor Entnahme der Frontabdeckung aus dem Karton setzen Sie die SIM-Karte ein (Achten Sie auf die korrekte Einbaurichtung).

Die SIM-Karte NICHT einsetzen oder entfernen während die Zentrale Stromversorgt ist.

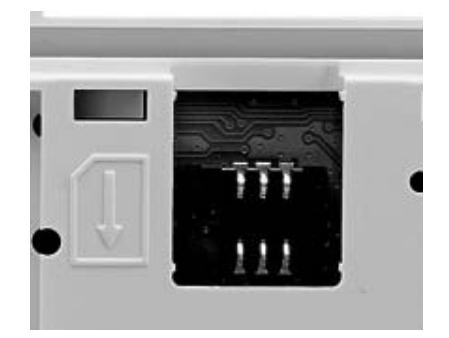

## **1.3 Zentrale Montieren**

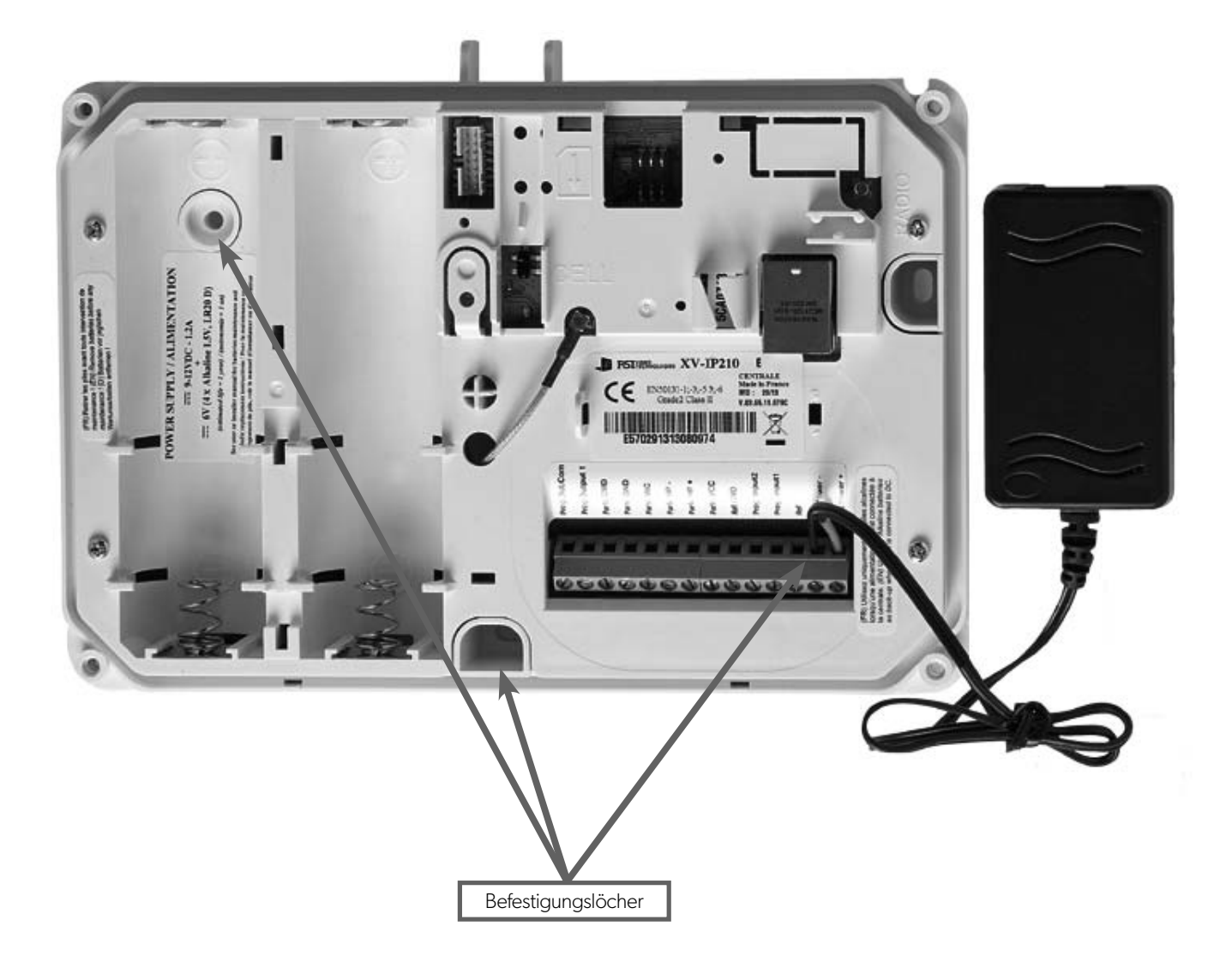

Befestigen Sie das Unterteil der Zentrale mithilfe der 3 Befestigungslöcher wie abgebildet an der Wand.

Während der Programmierung ist es nicht nötig die Zentrale zu montieren.

## 1. XV-iP Zentralen Einrichtung

## 1.4 Stromversorgung und Initialisierung

- Verbinden Sie das Netzteil und legen Sie die 4 Alkaline Backup Batterien ein.
- Halten Sie die Programmiertaste für 10 Sekunden gedrückt. Die Status-LED blinkt zweimal.
- Die Zentrale ist nun zurückgesetzt und ein Bedienteil muss eingelernt werden, um die Zentrale zu Programmieren.

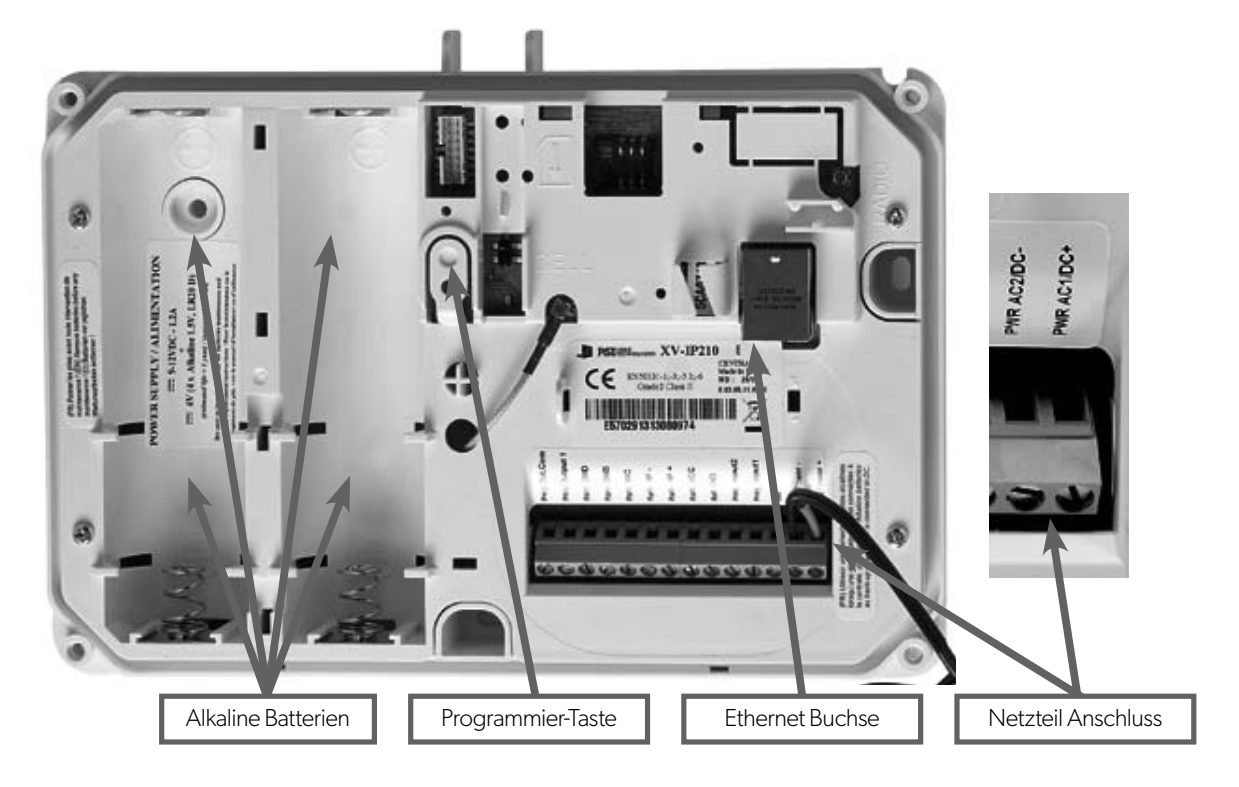

Sollte die Ethernet Verbindung nicht genutzt werden, kann die XV-iP Zentrale auch mit 4 LSH 20 Lithium Batterien, anstelle von Netzteil mit Alkaline Backup Batterien, betrieben werden.

## **1.5 Bedienteil Einlernen**

- Drücken Sie kurz die Programmier-Taste der XV-iP und lassen Sie sie wieder los, um die Einlernphase für das Programmierbedienteil zu starten. Sie sehen ein Lauflicht in der Segmentanzeige als Bestätigung dafür, dass der Einlernvorgang gestartet wurde.
- Legen Sie alle LS14500 Lithium Batterien in das Bedienteil ein.
- Montieren Sie das Bedienteil noch nicht. Eine der folgenden Anzeigen erscheint auf dem Display:

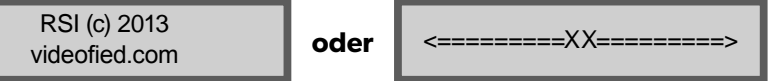

- Drücken Sie die beiden Tasten CLR und ESC NO gleichzeitig und lassen sie wieder los. Die Status LED auf dem Bedienteil blinkt schnell. Warten Sie bis das Bedienteil eingelernt ist.
- Wenn sich das Bedienteil nicht einlernen lässt und «XX» anzeigt, liegt es wahrscheinlich daran, dass es noch mit einer anderen Zentrale gekoppelt ist und zurückgesetzt werden muss. Entnehmen Sie alle Batterien und drücken mehrmals kurz hintereinander die Sabotagetaste. Dann befolgen Sie die oben erwähnten Schritte erneut.

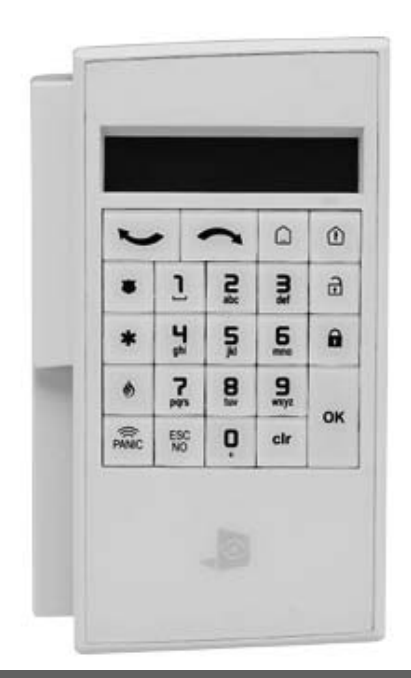

#### **Bedienteil Anzeige**

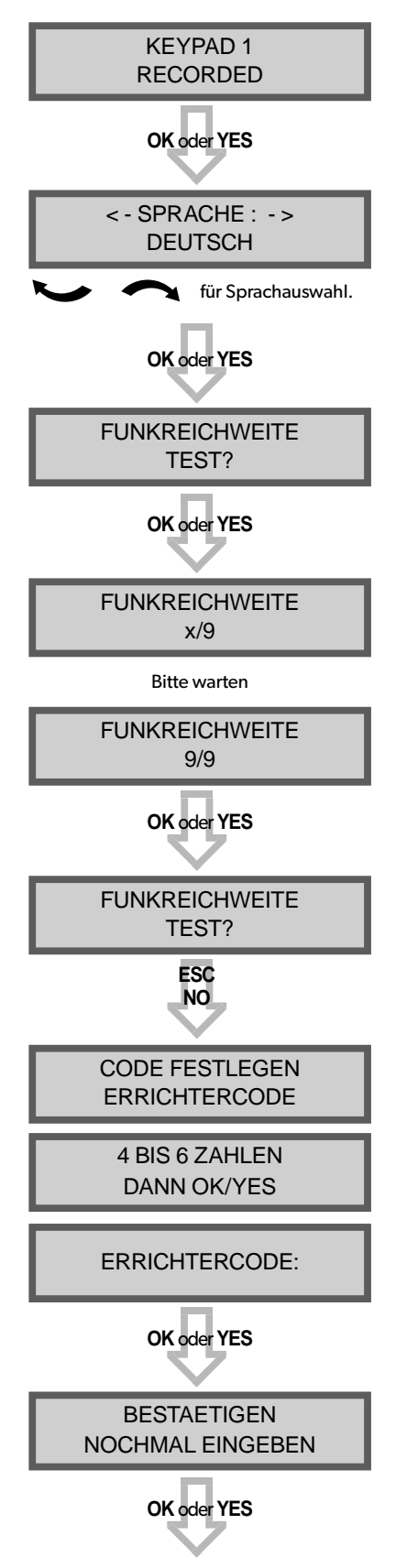

#### **Aktionen und Kommentare**

Das System kann in folgenden Sprachen eingerichtet werden: Französisch, Italienisch, Deutsch, Holländisch, Spanisch, Schwedisch, Portugiesisch, Dänisch, Tschechisch und Polnisch.

Die Sprache kann nach der Konfiguration jederzeit über das Menü WARTUNG geändert werden.

Der Reichweitentest wird durchgeführt, um sicherzustellen, dass die Verbindung einwandfrei hergestellt wurde. Dieser Test überprüft, ob alle Datenpakete von der Zentrale, korrekt am Bedienteil ankommen.

Das Bedienteil zeigt den RF Level für das zu testende Gerät in Echtzeit an. Dieser Test bleibt solange aktiv bis er gestoppt wird. Lassen Sie den Test mindestens 30s laufen.

Der RF Level muss 9/9 betragen, um eine sichere Übertragung zu gewährleisten.

Nutzen Sie die Zahlentastatur, um einen Errichtercode einzugeben.

Der Errichtercode wird für alle zukünftigen Wartungsund Konfigurationsarbeiten verwendet. Dieser Code muss sehr gut verwahrt werden.

# Es gibt keine Möglichkeit diesen Code zu umgehen oder die Codes des Systems zurückzusetzen.

Bitte beachten Sie die Liste nicht verwendbarer Codes (Kapitel 4.4). Einige Codes werden bereits vom System verwendet und können daher nicht genutzt werden.

## **Bedienteil Anzeige**

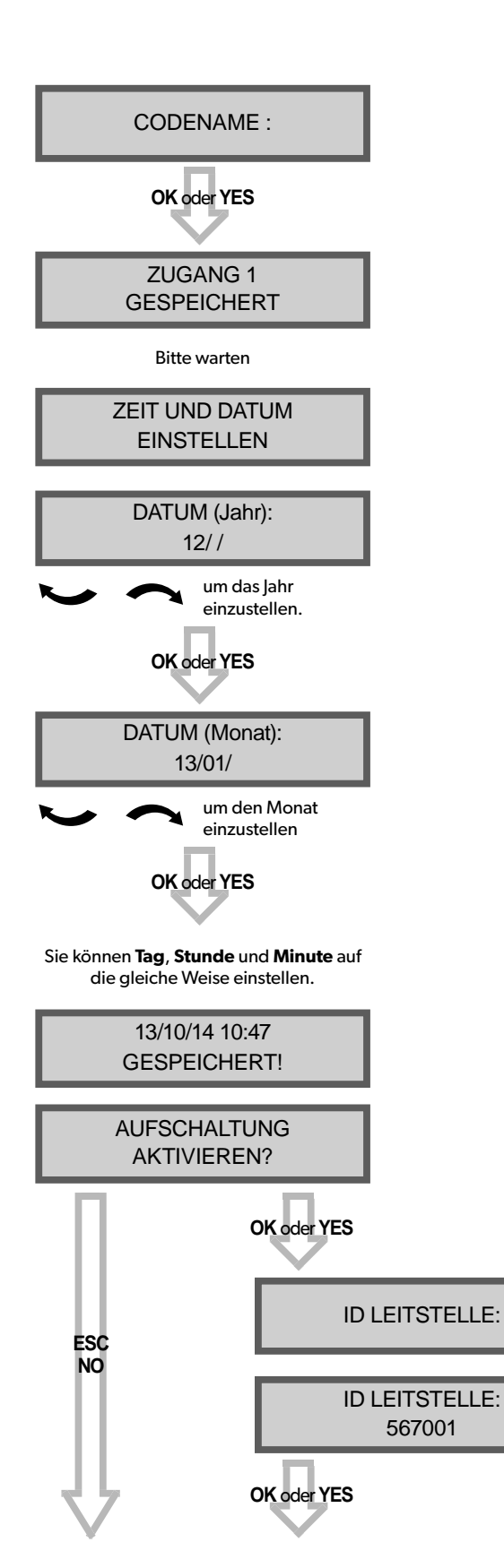

## **Aktionen und Kommentare**

Sie können den Errichtercode nun benennen. Nutzen Sie dazu die Zahlentastatur. Wenn Sie nichts eingeben und mit **ESC NO** oder **OK oder YES** bestätigen wird automatisch Zugang 1 eingetragen.

Geben Sie hier mithilfe der Alphanumerischen Tastatur den Teilnehmercode ein, den Sie von der Leitstelle erhalten haben.

## **Bedienteil Anzeige**

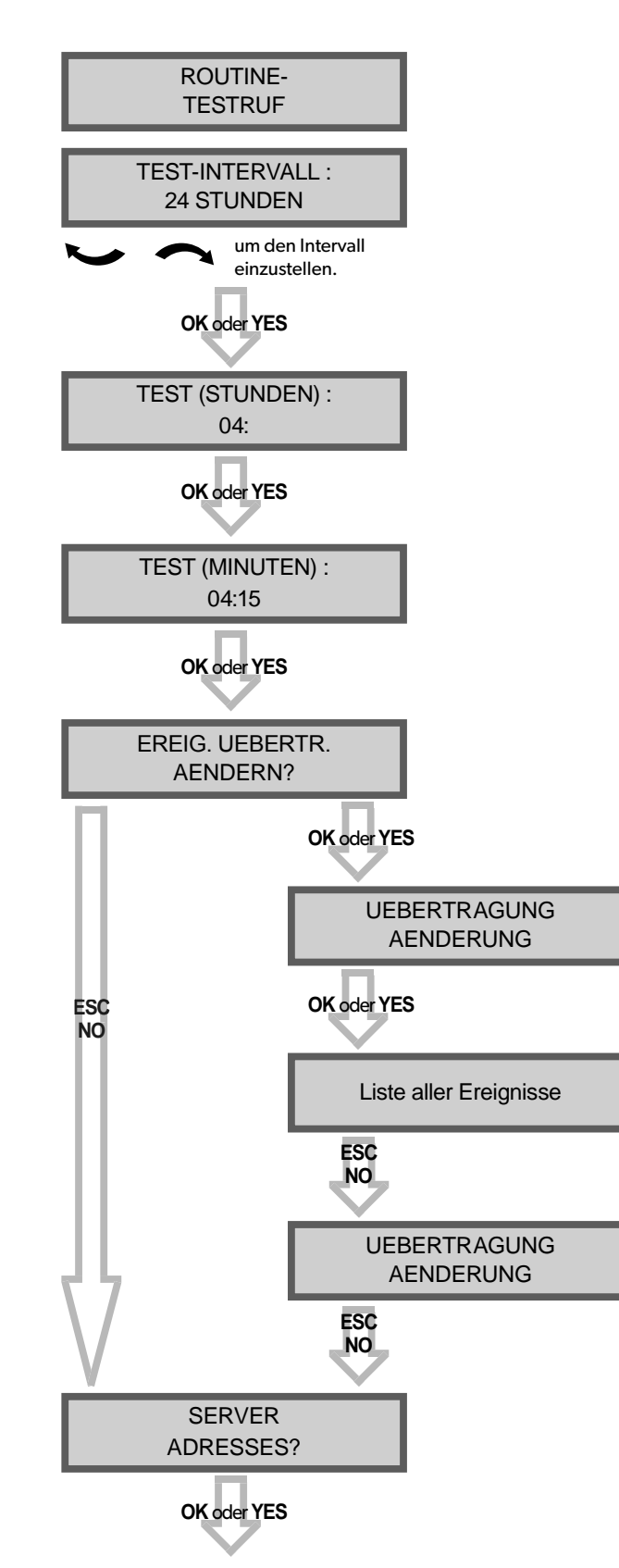

## **Aktionen und Kommentare**

Andere Einstellungen sind verfügbar:

48 Stunden, 24 Stunden, 12 Stunden, 1 Stunde, Kein Test

Nutzen Sie die Pfeile zum Auswählen **OK oder YES** zum bestätigen.

Wir empfehlen 24 Stunden als Testperiode.

Dieses Menü wird genutzt, um die zur Leitstelle zu Übertragenden Ereignisse einzustellen. Nutzen Sie die Pfeiltasten, um zwischen den Ereignissen umzuschalten und **OK oder YES**, um die Übertragung zu ändern.

ALARM: Ereignis wird bei Auftreten übertragen.

ALARM UND ENDE: Ereignis wird bei Auftreten und bei Rückstellung übertragen.

NICHT UEBERTER. : Ereignis wird nicht übertragen, erscheint aber dennoch auf dem Display.

Halten Sie mit der Leitstelle Rücksprache, um sicherzustellen, dass alle erforderlichen Ereignisse korrekt eingestellt sind.

## 3. XV-iP Zentralen Programmierung

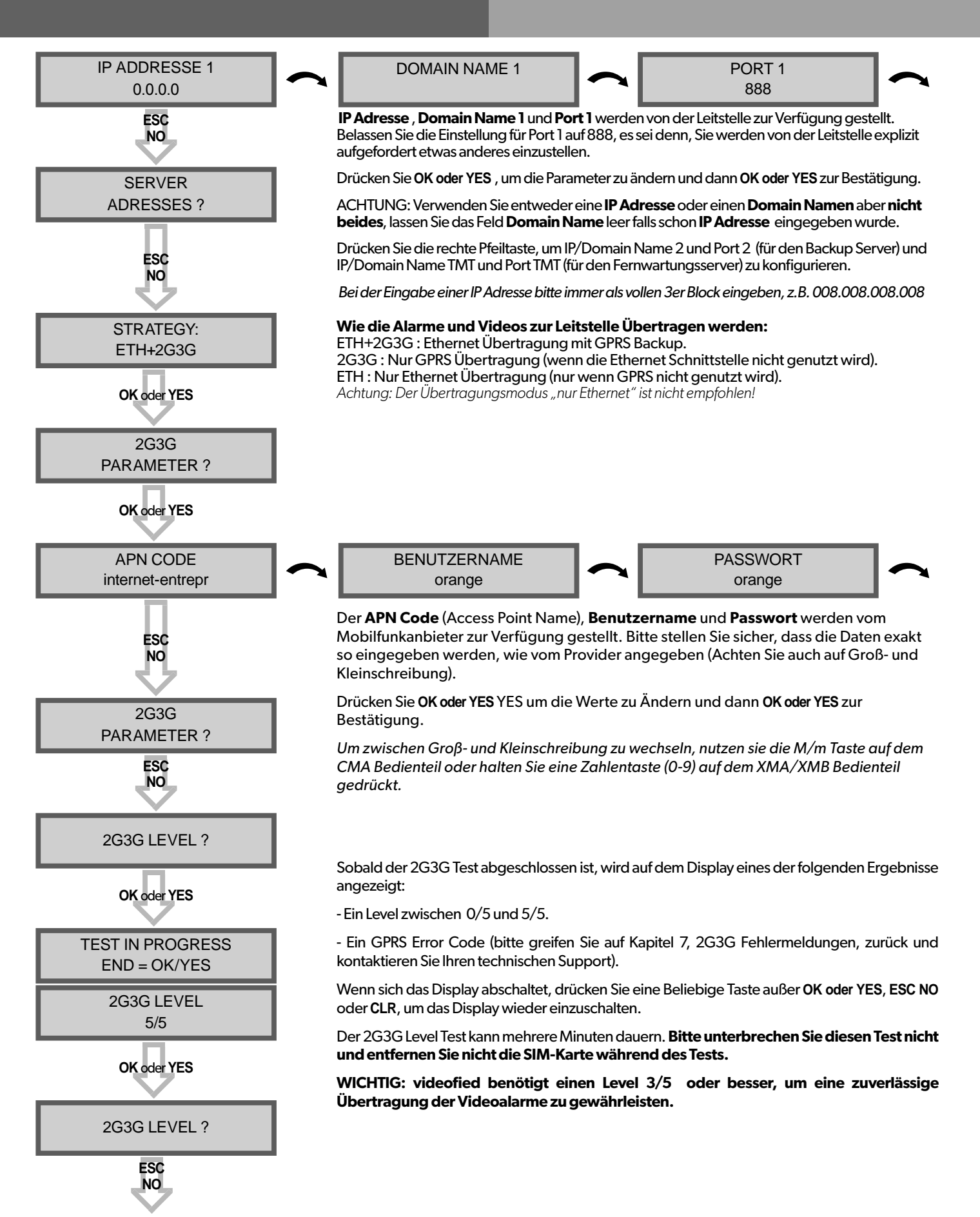

www.videofied.de

## **Konfiguration der Ethernet Parameter**

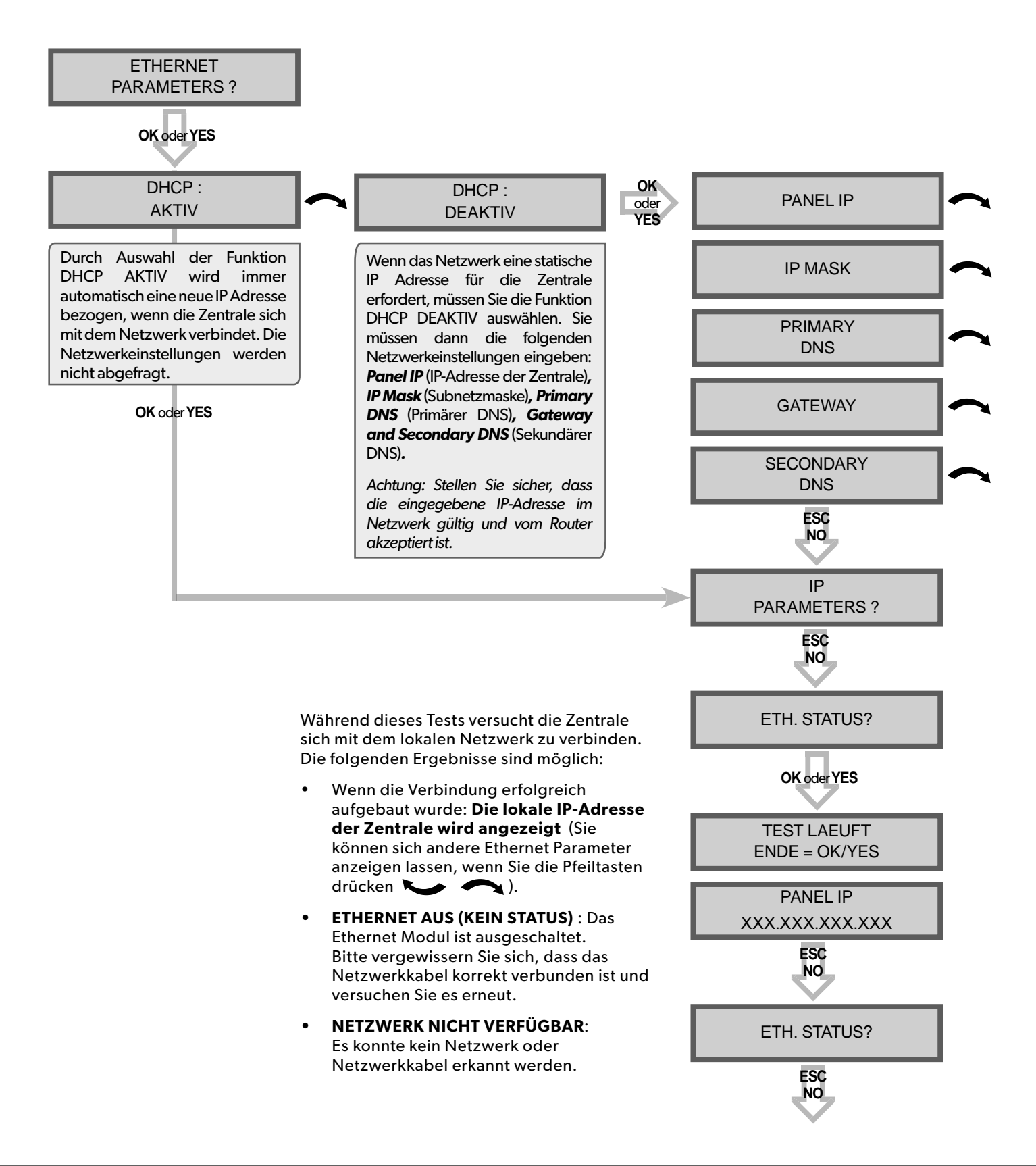

www.videofied.de

## 2. XV-iP Zentralen Programmierung

## MONTAGEANLEITUNG

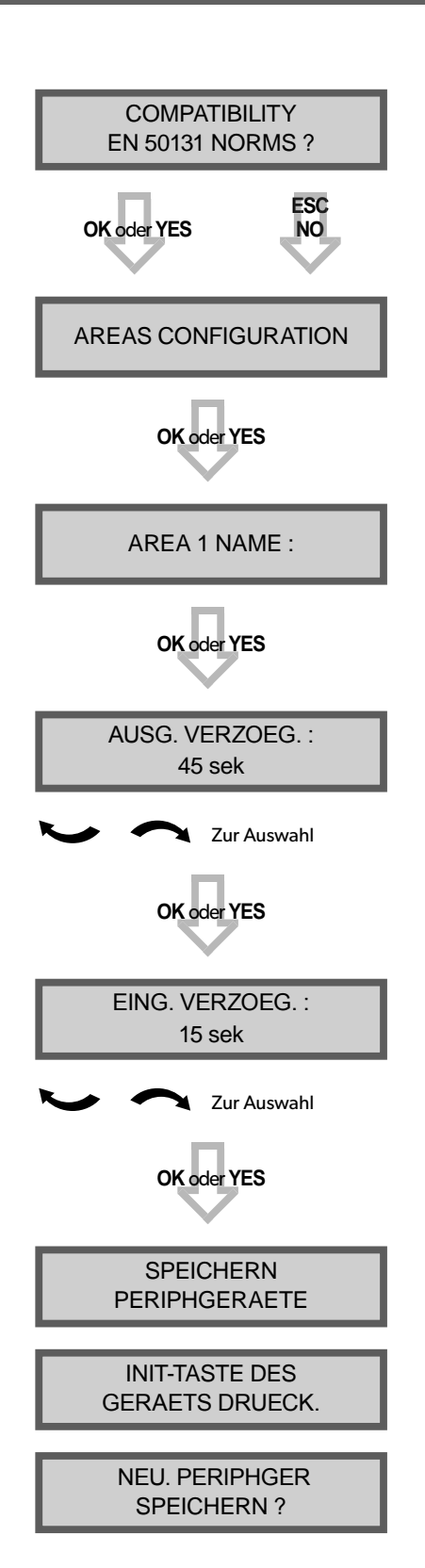

Für eine vollständige Kompatibilität mit der EN50131 drücken Sie **OK oder YES**.

Anderenfalls drücken Sie ESC NO.

Drücken Sie **ESC NO**, um die Bereiche automatisch zu benennen.

Geben Sie den Namen von Bereich 1 ein und drücken dann OK oder YES.

Wiederholen Sie diesen Schritt für Bereiche 2,3 und 4.

Für weitere Details greifen Sie auf Kapitel 4.3 zurück.

Andere mögliche Werte: 2 min, 1 min, 45 Sek.

Andere mögliche Werte: 2 min, 1 min, 45 Sek., 30 Sek., 15 Sek.

Jedes Gerät besitzt eine Programmier-Taste oder einen Einlernmodus. Bitte sehen Sie in den Installationsanweisungen der Geräte nach, wo sich dieser befindet.

Bitte prüfen Sie die Funkreichweite jedes Gerätes am Montageort. Das Ergebnis muss 9/9 erreichen, um eine stabile Kommunikation zu gewährleisten. (Bitte sehen Sie im Abschnitt Funkreichweite auf Seite 7 nach für weitere Details).

Jedes System kann maximal 25 Komponenten verwalten, das Programmierbedienteil eingeschlossen.

Drücken Sie **OK oder YES**, um ein neues Gerät hinzuzufügen oder **ESC NO**, um zum nächsten Schritt fortzufahren.

## 2. XV-iP Zentralen Programmierung

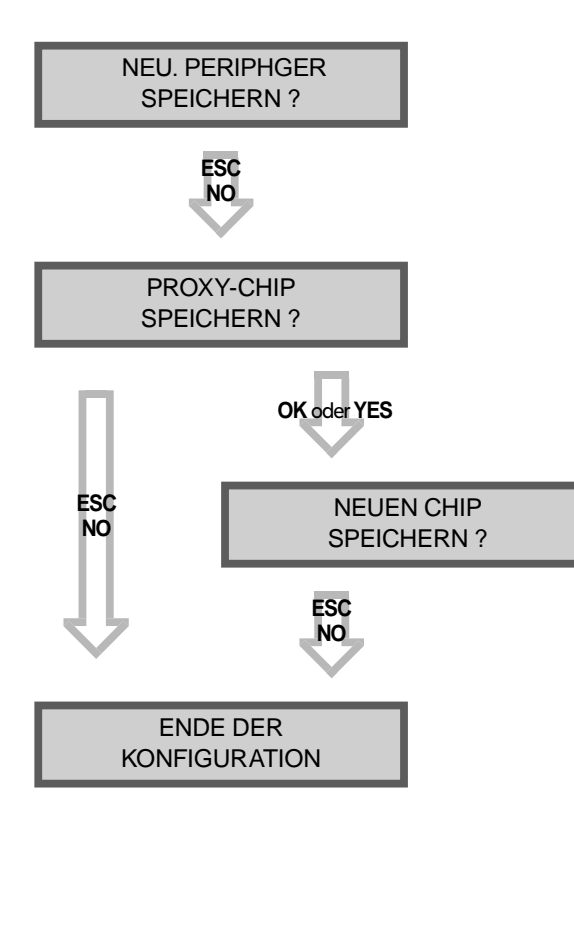

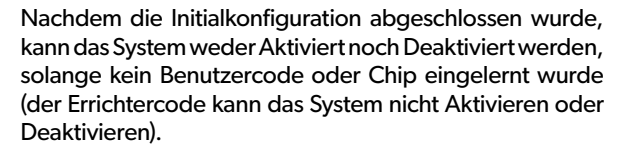

Drücken Sie **OK oder YES**, um einen oder mehrere Chips zu Speichern, **ESC NO** wenn Sie keine Chips nutzen wollen.

Wenn Sie Benutzercodes nutzen wollen überspringen Sie diesen Schritt. Gehen Sie nach erfolgter Initialkonfiguration zum Menü PROXY-CHIPS +BENUTZERCODES (Bitte greifen Sie auf das Kapitel 4.4 für weitere Details zu).

Chips und Codes sind auf maximal 19 Benutzer begrenzt( Level 2 oder 3) + 1 Errichtercode

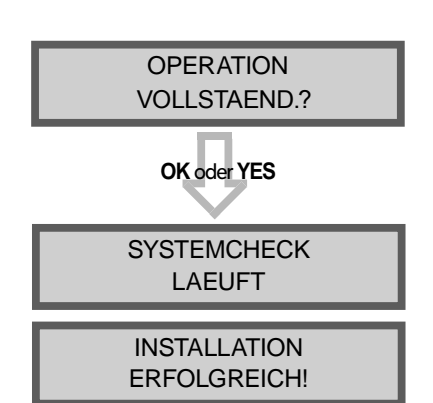

Bevor Sie die Konfiguration beenden, stellen Sie sicher, dass alle Sabotagetasten geschlossen und die Status-LED an allen Meldern aus sind.

Wenn die Initialkonfiguration abgeschlossen wurde machen Sie bitte von der separaten Menüübersicht Gebrauch, um alle Programmierfunktionen einzusehen.

MIC

GND

HP+

HP-

CMD

GND

VCC

Die XV-iP Zentrale verfügt auch über die Möglichkeit einer 2-Wege Audio Verifikation (Reinhören/Reinsprechen). Es ist möglich bis zu zwei TP200 Intercom Einheiten drahtgebunden anzuschließen. Aus Sicherheitsgründen ist die Intercom Einheit getrennt von der Zentrale.

Die 2-Wege-Audio Verbindung wird über das Mobilfunknetz hergestellt. Daher muss, damit die Audio-Verifikation funktioniert, der Sprachkanal der SIM-Karte aktiviert sein.

Verdrahtung der TP200 Intercom Einheit

**Zentrale** 

## Intercom Einheit

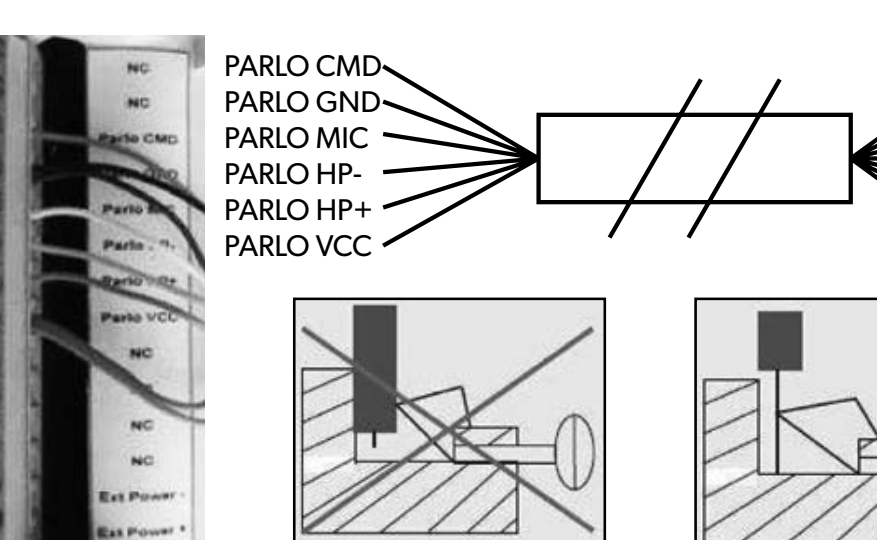

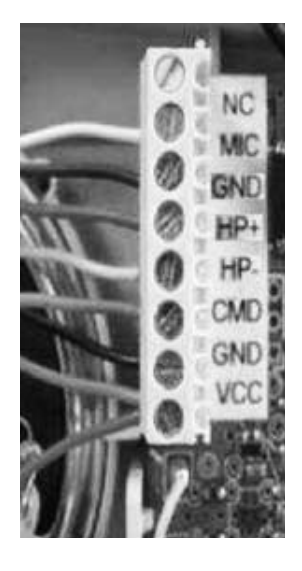

## Um eine optimale 2-Wege-Audio-Verbindung zu ermöglichen:

- Verdrahten Sie exakt nach angegebenem Schema.
- VCC und GND doppeln, um die Distanz zwischen Zentrale und TP200 zu maximieren.
- Maximal zwei TP200 pro Zentrale anschließen.
- Parallel verdrahten, falls 2 TP200 angeschlossen werden.
- Maximale kombinierte Kabellänge: 40 m (Wenn die erste TP200 30 m von der Zentrale entfernt ist, darf die Leitungslänge des 2. Kabels (des 2. TP200) maximal 10 m betragen).

## Bei schlechter Audioqualität:

- TP200 stabil an der Wand befestigen, um Vibrationen zu vermeiden
- Die TP200 müssen mindestens 1 m von der Zentrale entfernt montiert werden, um Interferenzen mit dem GSM/GPRS Modul zu vermeiden.
- Um die Qualität der Audioverbindung zu erhöhen, kann ein Versetzen der Zentrale oder der TP200 um 10 Zentimeter bereits deutliche Verbesserung bringen.
- Die 2-Wege-Audio Verbindung ist eine Full Duplex Verbindung. Es ist enorm wichtig, dass der Leitstellenmitarbeiter keine Lautsprecher nutzt.

www.videofied.de

## 4.1 Wechsel in Zugangsebene 4

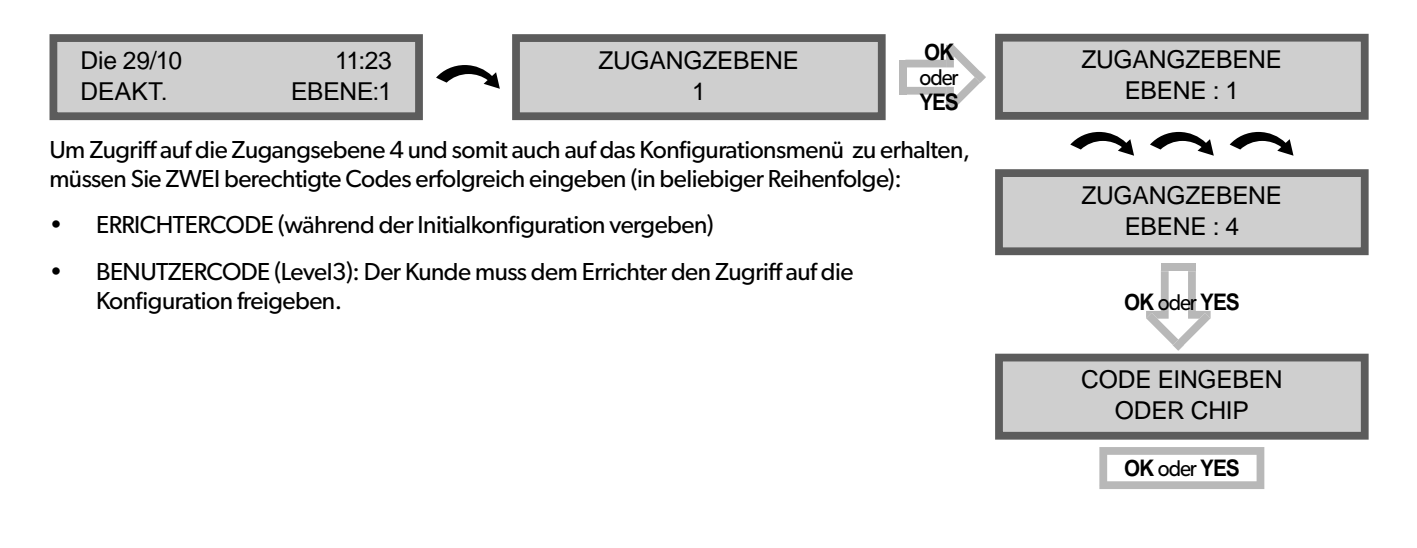

## 4.2 Scharf-/ Unscharf schalten des Systems

Im Stand-by-Modus kann das System mithilfe des integrierten Touchfeldes oder des Funkbedienteils bzw. dem integrierten oder Funk-Chipleser scharfgeschaltet werden.

|                         | Komplettscharf<br>mit Code                                                | Komplettscharf mit Chip                                              | Sonderschärfung 1 mit<br>Benutzercode                                                                        | Sonderschärfung 2 mit<br>Benutzercode |
|-------------------------|---------------------------------------------------------------------------|----------------------------------------------------------------------|----------------------------------------------------------------------------------------------------|---------------------------------------|
| Am<br>Funkbedienteil    | Geben Sie Ihren<br>Benutzercode ein und<br>drücken Sie <b>OK oder YES</b> | Halten Sie den Chip an<br>das Bedienteil<br>(Nur bei XMB Bedienteil) | Drücken Sie<br>Drücken Sie<br>J<br>geben Sie Ihren<br>Benutzercode ein und<br>drücken Sie <b>OK oder YES</b> | Drücken Sie                           |
| Am<br>Funkchipleser     | N/A                                                                       | Halten Sie den Chip an<br>den Chipleser.                             | N/A                                                                                                    | N/A                                   |
| An der<br>Fernbedienung | N/A                                                                       | N/A                                                                  | Drücken Sie 🚺                                                                                                | Drücken Sie 👔                         |

## 4.3 Schärfungs- und Sirenenmodi Konfiguration

• Benutzen Sie die 🔪 oder 🦱 Taste, um zu folgendem Menü zu wechseln:

#### KONFIGURATION (EBENE 4) -> PROGRAMMIERB. ALARMMODI -> NORM. MODUS, SP1 oder SP2

#### • Es gibt 3 verschiedene Schärfungsmodi :

|       | NOR   | M. I | MOD  | US:S  | Schä  | ärfur | ng a | ller | Bere          | eiche | eur | ndF | Peri | pherie | gerä  | ite. B | enut | zen | Siee | einen | Chip | ode | r Co | deı      | undo | drüc | ken | Sie | OK / | au             | ıf |
|-------|-------|------|------|-------|-------|-------|------|------|---------------|-------|-----|-----|------|--------|-------|--------|------|-----|------|-------|------|-----|------|----------|------|------|-----|-----|------|----------------|----|
| dem ) | XMA/  | /XM  | BBed | dient | eil o | der   | die  | YES  | <b>S</b> Tast | te au | ıfd | lem | ۱CN  | /A Bec | dient | eil.   |      |     |      |       |      |     |      |          |      |      |     |     |      |                |    |
|       | CD1 - | ÷    |      |       | /->   |       |      |      |               |       | _   |     |      |        |       |        |      | E   | ~ -  |       |      |     |      | <u>^</u> |      |      |     |     |      | <del>.</del> . |    |

| SPI: Tellschaftung (T) wird aktiviert durch Codeeingabe | und Dru | icken der   🛄   laste auf dem | XIMA/. | XIVIB Bedienteil, der |          | laste |
|---------------------------------------------------------|---------|-------------------------------|--------|-----------------------|----------|-------|
| am CMA Bedienteil oder der 📶 an der Fernbedienung.      |         |                               |        |                       |          |       |
| SP2: Teilschärfung (2) wird aktiviert durch Drücken der | 🗋 Ta    | aste am XMA/XMB Bedienteil    | , 🙆    | am CMA Bediente       | il, oder | â     |

Für jeden Schärfungsmodus kann definiert werden, wie jeder der 4 Bereiche geschärft wird, und welche Alarmierung bei einem Alarm erfolgen soll.

Gruppen: 1 2 34 Bei jedem Drücken der entsprechenden Taste wird der Schärfungszustand des Bereichs gewechselt.

Zustand: A A A A

Drücken Sie OK / YES nach diesem Konfigurationsschritt. Das System wird dann anzeigen, welcher Sirenenmodus für diesen Schärfungsmodus genutzt wird. Wählen Sie den entsprechenden Modus und drücken Sie OK/YES .

| Α | Scharf                                                                          | SIRENE      | Sofortige Aktivierung aller Sirenen und Buzzer                      |
|---|---------------------------------------------------------------------------------|-------------|---------------------------------------------------------------------|
| D | Unscharf                                                                        | VORALARM    | Eingang/Ausgang Pieptöne, dann Aktivierung aller Sirenen und Buzzer |
| Р | <b>Perimeter</b><br>(Standard : alle Magnetkontakte*)                           | STUMM       | Keine Sirenen, keine Buzzer, keine Pieptöne, keine Anzeige          |
| E | <b>Externe</b><br>(Standard: alle Magnetkontakte mit<br>dem Attribut "Extern"*) | OHNE SIRENE | Nur Pieptöne am Bedienteil/Zentrale                                 |

| * Sie können ihre Peripheriegeräte wie folgt definieren: Standard, Extern, Perimeter, Extern+Perimeter oder 24h | Bitte gehen Sie zu folgendem Menüpunkt: |
|----------------------------------------------------------------------------------------------------|-----------------------------------------|
| ole konnennine i enphenegerate wie joigraejinieren. Standard, Extern, i ennieter, Extern i rennieter oder 241.  | bitte generiole zu joigendemmenupunkt.  |

KONFIGURATION (LVL 4) > GRUPPEN UND PERIPHGERAETE > PERIPHGERAETE > PERIPHGERAETE KONFIGURATION > Gerät auswählen und YES/OK > DEVICE TYPE

## 4.4 Chips und Codes verwalten

## Zugangsebenen

| Zugangsebene | Definition & Rechte                                                                                                    |
|--------------|----------------------------------------------------------------------------------------------------|
| LVL 1        | Standby Level                                                                                                    |
| LVL 2        | <b>Eingeschränktes BENUTZER Level,</b> mit der Möglichkeit das System Scharf oder Unscharf zu schalten.                                                                                                    |
| LVL 3        | <b>BENUTZER Level,</b> mit der Möglichkeit das System Scharf oder Unscharf zu schalten, den<br>Ereignisspeicher einzusehen und die Geräte zu Testen.<br>Modifizierungen an den Einstellungen sind in diesem Level nicht möglich.<br>Benutzer Level 3 können Level 2 oder Level 3 <i>Chips oder Codes anlegen</i> .         |
| LVL 4        | <b>ERRICHTER Level,</b> mit der Möglichkeit die Konfiguration der Zentrale zu modifizieren.<br>Um Zugriff auf <b>Level 4</b> <i>zu erhalten</i> , ist die Freigabe durch einen <b>Level 3</b> oder <b>Level 2</b> , Benutzer<br>erforderlich.<br>Errichter <b>Level 4</b> kann nur den ersten <b>Level 3</b> Code anlegen. |

Codes und Chips erhalten Zugriff auf eine der 4 verfügbaren Zugangsebenen.

#### Wie man zurück in Level 1 gelangt

- Nach 1 Minute Nichtbenutzung des Bedienteils und ohne Tests auszuführen, wechselt das Display zur Standby-Anzeige und Level 1.
- Bei der Standby-Anzeige wird durch gedrückt halten der ESC NO Taste für 5 Sekunden das Level auf Level 1 gewechselt.

Das XV-iP System kann bis zu 19 (+1 Errichtercode) Chips oder Codes verwalten.

#### Einen neuen Endkunden Chip/Code anlegen

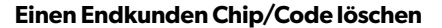

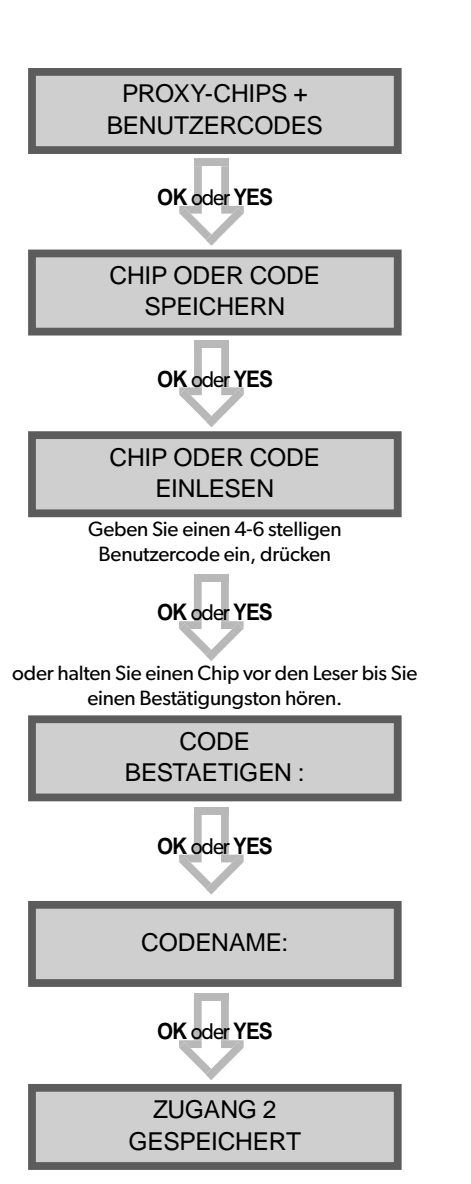

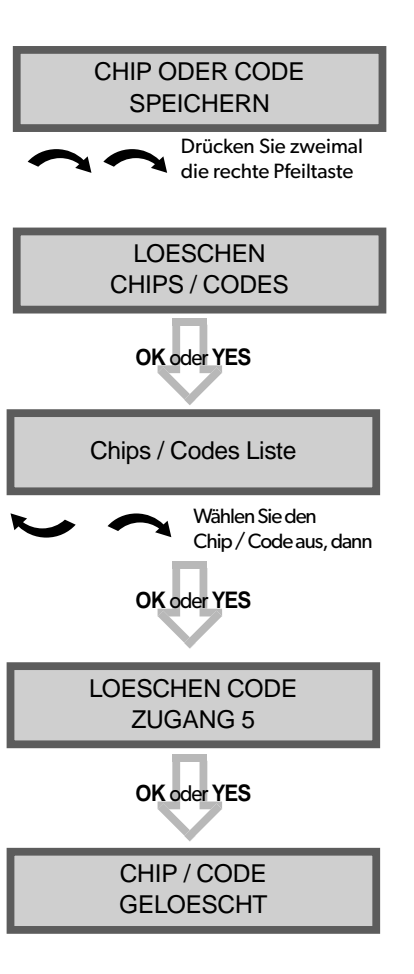

#### **Reservierte Codes**

Das XV-iP System kann bis zu 19 (+1 Errichtercode) Chips oder Codes verwalten.

Die Tabelle zeigt die vom Sytem reservierten Codes, welche nicht für Benutzercodes genutzt werden können.

#### Ingesamt 186 Codes sind gespert.

| <b>Reservierte Codes</b> |
|--------------------------|
| 000000                   |
| Von 9998 bis 9999        |
| Von 99998 bis 99999      |
| Von 999898 bis 999999    |
| Von 314157 bis 314159    |
| Alle Codes +1            |
| Alle Codes +2            |
| Alle Codes -1            |
| Alle Codes -2            |

## 4.5 Löschen des Bedienteils oder anderer Komponenten

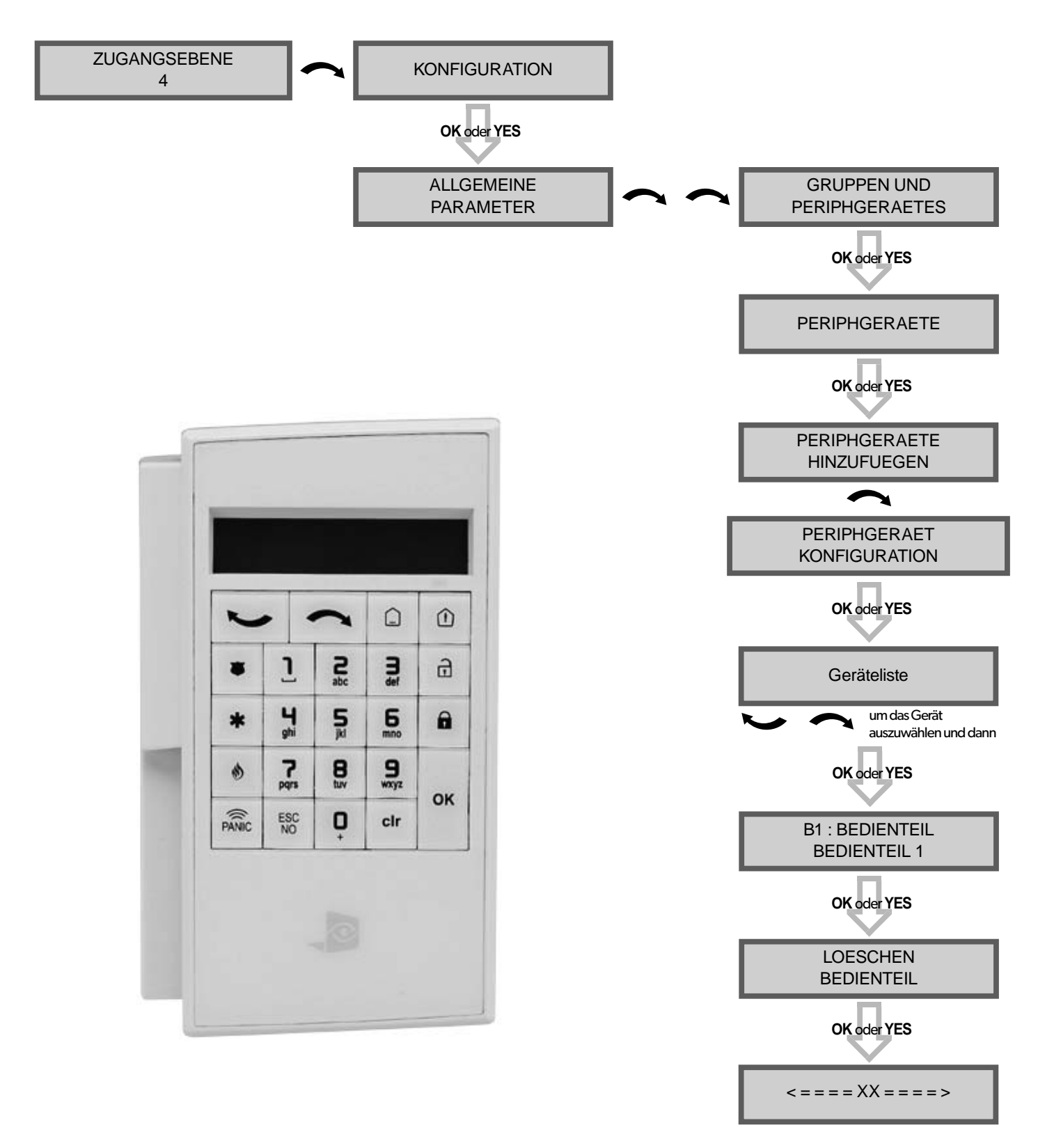

Sie können jetzt die Batterien aus dem Gerät entfernen.

## 4.6 Ereignisspeicher auslesen

Wenn das System unscharf geschaltet wird, ist am Bedienteil das Letzte Ereignis abzulesen.

Sollte der Nutzer den gesamten Ereignisspeicher einsehen wollen, benutzen Sie das Bedienteil, um in das Menü EREIGNISSPEICHER zu gelangen. Drücken Sie **OK oder YES** bei dem Menüpunkt AUSWAHL LETZTE EREIGNISSE und nutzen Sie die Pfeiltasten, um durch die Ereignisse zu blättern

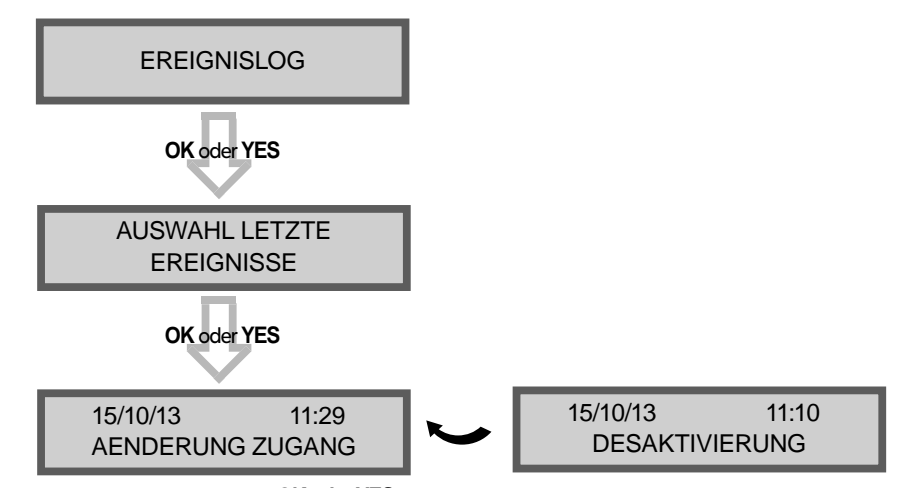

Drücken Sie OK oder YES für weitere Informationen über Ereignisse

## 4.7 Programmierbare Eingänge und Ausgänge

Die XV-iP Alarmzentrale hat 2 programmierbare Eingänge und 1 programmierbaren Ausgang. Bitte beachten Sie, dass bei Nutzung der programmierbaren Eingänge eine Stromversorgung durch ein externes Netzteil empfohlen wird. Diese Funktionen ermöglichen die Verknüpfung von videofied<sup>®</sup> Sicherheitssystemen mit zusätzlichen Systemen, wie z.B.: Panikbutton, Pfefferspray, Nebelmaschine, verdrahtete Türkontakte, Lichtschranken, etc.

Prog. Input 1 und Prog. Input 2 lösen aus, bei Anliegen einer Spannung von 9 V bis 15 V und einer Stromstärke von 1,5 mA (bei 9 V) bis 3 mA (bei 15 V). Wenn ein potentialfreier Kontakt genutzt wird, um die Eingänge zu beschalten, kann über REF+ eine Schaltspannung abgegriffen werden.

Prog. Output 1 können entweder bei einem bestimmten internen Ereignis, z.B. Einbruchalarm, oder bei einem externen Ereignis, z.B. Programmierbarer Eingang 1, geschaltet werden.

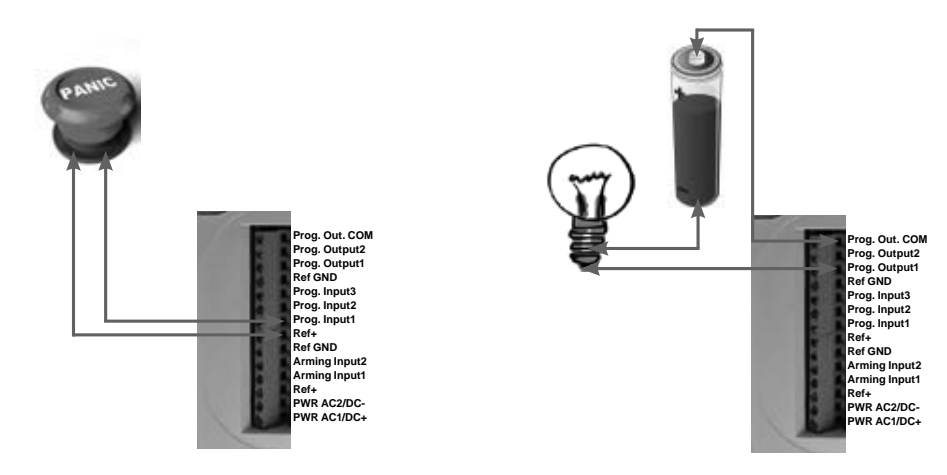

Des Weiteren bietet die XV-iP Zentrale eine Mapping-Funktion. Mapping ermöglicht es, bei Auslösung eines programmierbaren Eingangs, einen 10 Sekunden Videostream eines Kameramelders zu generieren.

Für weitere Informationen , bezüglich den programmierbaren Eingängen und Ausgängen, greifen Sie bitte auf die entsprechenden separat verfügbaren Anwendungshinweise zurück.

## 4. XV-iP Funktionsübersicht

## 4.8 Goldene Regeln

- Bereich 1 ist immer verzögert. Sobald ein Bedienteil oder ein Chipleser einem Bereich zugeordnet ist, wird dieser Bereich automatisch auch verzögert.
- Montieren Sie die Zentrale niemals in unmittelbarer N\u00e4he zu Starkstromanlagen.
- Drücken Sie CLR , um eine falsche Eingabe zu löschen.
- Niemals ein Gerät mehrmals im gleichen System einlernen (Löschen Sie es zuerst vor einem erneuten einlernen).
- 5 Registrierung von bis zu 25 Geräten (inklusive Bedienteil).
- Beachten Sie die Montagehöhe der Innen-Bewegungsmelder (2,10 m bis 2,30 m). Reinigen Sie die Kameralinse nach der Installation.
- Außenbewegungsmelder müssen in einer Höhe zwischen 2,60 m bis 3 m Montiert werden. Solche Melder sollten Zugänge sichern, keine Flächen.
- Montieren Sie das Bedienteil nicht zu Beginn der Installation, es sollte während der Programmierung bewegt werden können.

- Reinigen Sie immer die Kameralinse nach der Installation (Benutzen Sie ein sauberes, trockenes Tuch, üben Sie keinen zu hohen Druck auf die Linse aus).
- Um zwischen Groß- und Kleinschreibung zu wechseln drücken Sie die **Wm** Taste auf dem CMA Bedienteil oder halten Sie eine Zahlentaste (0 bis 9) gedrückt am XMA/XMB Bedienteil.
- Interne Komponenten sind sehr empfindlich, seien Sie vorsichtig wenn Sie die Geräte öffnen oder schließen.
- Die LCD Anzeige erlischt nach 30 Sekunden Inaktivität, drücken Sie eine Pfeil- oder Nummerntaste, um es wieder zu aktivieren.
- Benutzen Sie nur Batterien welche von RSI geliefert werden (Sirene: Alkaline Batterien).
- Infrarotbewegungsmelder sollten niemals in Treppenhäusern oder in der Nähe von Treppen installiert werden (Falschalarmrisiko).
- Ein Doppelpunkt im Display [:] Bedeutet dass ein Parameter geändert werden kann.

Die Übertragung der Ereignisse (Alarme, Fehler, etc.), die bei der XV-iP Zentrale auftreten, kann aktiviert oder deaktiviert werden.

Der Errichter kann die Standardeinstellungen für die Übertragung der Ereignisse anpassen, auch wenn das die EN50131 Konformität beeinflussen kann.

| Diese Ereignisse werden ab Werk übertragen | Diese Ereignisse werden ab Werk nicht Übertragen :                                       |
|--------------------------------------------|------------------------------------------------------------------------------------------|
| MELDER (Einbruch)                          | ZENTR. INITIAL                                                                           |
| ALARM (Paniktaste)                         | LEITUNGSFEHLER                                                                           |
| ZENTR. BATTERIEN.                          | FUNKSTOERUNG                                                                             |
| SABOTAGE                                   | UEBERWACHUNG                                                                             |
| BATT. MELDER                               | FALSCHE CODES                                                                            |
| PERIOD. TEST                               | ALARMSPEICHER                                                                            |
| ERZWUNGENER CODE                           | AKT/DEAKTIV (Scharf/Unscharf)                                                            |
| FIRE                                       | ZONE BYPASS                                                                              |
| MEDICAL ASSIST.                            | SWINGER SHUTDOWN                                                                         |
| ETHERNET CABLE                             |                                                                                          |
| ZENTR. STROMVER. (Netzteil Ausfall)        | Es gibt 3 verschiedene Übertragungsmodi:                                                 |
|                                            | ALARM : Nur Auftreten des Ereignisses wird übertragen                                    |
|                                            | ALARMUND ENDE : Auftreten und Rücksetzung des                                            |
|                                            | Ereignisses werden übertragen                                                            |
|                                            | <b>NICHT UEBERTR.:</b> Ereignis wird nicht übertragen, jedoch auf dem Display angezeigt. |

#### **Beispiel**:

Wenn die Leitstelle Scharf-/ Unscharf Schaltungen empfangen soll muss der AKT/DEAKTIV. Parameter von NICHT UEBERTR. auf ALARM UND ENDE geändert werden.

## Ändern der zu übertragenden Ereignisse

#### • Während der Initialkonfiguration, direkt nach Einstellung von ROUTINERUF:

EREIG. UEBERTRAG. AENDERN? Drücken Sie **OK oder YES**, um Zugriff auf das Menü <u>UEBERTRAGUNG AENDERUNG</u> zu erhalten.

#### • Nach Initialkonfiguration, mithilfe eines Bedienteils:

Nutzen Sie die Pfeiltasten 🔪 🦱 für den Zugriff auf:

KONFIGURATION (level 4) > KONFIGURATION FERNUEBERWACHUNG > FRONTEL SECURITY PARAMETERS > ALARMCODES >

UEBERTRAGUNGSAENDERUNG

| Dann verwenden Sie die Pfeiltasten 🍆 🦱 | X | um das entsprechende Ereignis auszuwählen und drücken OK oder YES um die |
|----------------------------------------|---|--------------------------------------------------------------------------|
| Übertragung zu ändern.                 |   |                                                                          |

## 6. 2G3G Fehlermeldungen

## MONTAGEANLEITUNG

#### WICHTIG: Die PIN Code Abfrage der SIM-Karte muss deaktiviert werden.

Nachfolgend eine Liste an Error Codes, welche nach einem 2G3G Test auftreten können.

## 2G3G LEVEL : ERROR XXX

Im Falle eines 2G3G (GPRS) Errors während der Initialkonfiguration empfehlen wir Ihnen die Installation fortzusetzen und den Test nach Abschluss der Konfiguration erneut durchzuführen.

| Codes                          | Errors                                                                                                    |  |  |  |  |  |  |  |
|--------------------------------|----------------------------------------------------------------------------------------------------|--|--|--|--|--|--|--|
| 03 00 04                       | SIM Karte nicht erkannt oder keine Verb.                                                                                           |  |  |  |  |  |  |  |
| 03 00 04                       | zum Mobilfunknetz                                                                                                    |  |  |  |  |  |  |  |
| 003                            | SIM Karte nicht erkannt/ nicht eingelegt                                                                                           |  |  |  |  |  |  |  |
| 010                            | SIM-Karte nicht eingelegt                                                                                                    |  |  |  |  |  |  |  |
| 011                            | PIN Code benötigt                                                                                                    |  |  |  |  |  |  |  |
|                                | -> PIN Code muss deaktiviert werden                                                                                                |  |  |  |  |  |  |  |
| 012                            | PUK Code erforderlich, SIM Karte geblockt                                                                                          |  |  |  |  |  |  |  |
| 013                            | SIM-Karten Fehler                                                                                                    |  |  |  |  |  |  |  |
| 014                            | SIM Karte nicht bereit                                                                                                    |  |  |  |  |  |  |  |
| 015                            | SIM-Karte Error                                                                                                    |  |  |  |  |  |  |  |
| 030, 043,<br>057, 102,<br>132, | <ul> <li>Keine Netzabdeckung</li> <li>Fehler in APN Code, Benutzername,<br/>Passwort</li> <li>SIM-Karte nicht aktiviert</li> </ul> |  |  |  |  |  |  |  |

Diese Liste wird nur zu Ihrer Information zur Verfügung gestellt. Diese Liste erhebt keinen Anspruch auf Vollständigkeit, Enthält aber die bekanntesten Fehler. Einige Codes sind Providerabhängig und können sich jederzeit ändern.

Die GPRS Level Test Errors haben in den meisten Fällen folgende Ursachen:

#### • SIM-Karten Aktivierungsverzögerung:

Manche Provider haben eine zusätzliche Verzögerung von bis zu 48 Stunden, um die Datenübertragung zu aktivieren. Bitte klären Sie die Aktivierung mit Ihrem Provider vor der Installation.

• APN Code, Benutzername und Passwort :

Die GPRS (2G/3G) Einstellungen werden von Ihrem Provider bereitgestellt.

Bitte stellen Sie sicher, dass sie die Daten exakt so eingegeben haben, wie von Ihrem Provider mitgeteilt.

Hinweis: Bei der Eingabe der SIM-Karten Einstellungen ist bei beiden, APN Code und Benutzername/Passwort, auf Groß- und Kleinschreibung zu achten!

Um zwischen Groß- und Kleinschreibung zu wechseln:

- CMA Bedienteil : Drücken der Taste M/m
- XMA/XMB Bedienteil: Drücken und Halten Sie eine Zahlentaste (0~9).

#### Unzureichende GPRS Abdeckung :

Wenn die Zentrale nicht in der Lage ist ein GPRS Signal zu finden führen Sie den Test an einer anderen Position im Objekt erneut aus.

Sie können sich über den Netzstatus auch direkt beim Provider informieren.

# 7. Technische Spezifikationen und Sicherheitshinweise

## Hinweise zur Sicherheit / (EN) Security notes / (FR) Notes de sécurité

#### Deutsch

#### English

- Batterien vor jeglichen Wartungsarbeiten entfernen! Vorsicht, es besteht Explosionsgefahr, wenn eine Batterie durch eine Batterie falschen Typs ersetzt wird!
- Achten Sie beim Einsetzen der Batterien auf die Polung! •
- Entsorgen Sie Batterien nicht im normalen Haushaltsmüll! Bringen Sie Ihre verbrauchten Batterien zu den öffentlichen Sammelstellen.

## **Elektrische Daten**

| Stromversorgung (option 1 | )                           |            |
|---------------------------|-----------------------------|------------|
| Netzteil Typ B            | 9-12V                       | /DC / 1,2A |
| Mindestspannung           |                             | 5,15V      |
| Notstromversorgung        | 4 x 1,5 V D Alkaline-Batter | ien/LR20   |
| Untergrenze für Bat       | 4,2V                        |            |
| Durchschn. Batterie       | lebensdauer                 | 1 Jahr     |
| Durchschn. Stromve        | 450µA                       |            |
| Max. Stromversorg         | ung                         | 1,2A       |
| Stromversorgung (option 2 | 2)                          |            |

#### Netzteil Typ C

| 4 x 3,6 V LSH20 Lithium-Batterien (Herstel | ler SAFT) |
|--------------------------------------------|-----------|
| Untergrenze für Batterie-Schwach-Meldung   | 12V       |
| Durchschn. Batterielebensdauer             | 4 Jahre   |

#### **RF S<sup>2</sup>View<sup>®</sup> Technologie**

| Funksignaltechnik            | Bidirektional RF                |
|------------------------------|---------------------------------|
| Trägerfrequenz               | 868/915/920 MHz                 |
| Übertragungssicherheit       | AES Algorithmus Verschlüsselung |
| Funküberlagerungserkennung(" | Jamming") Ja                    |
| Funkverlusterkennung         | Ja                              |
| Antenne                      | Integriert                      |
| Ext. Antenne anschließbar    | Ja mittels MMCX Stecker         |

#### Sabotage-Erkennung

Deckel-Kontakt und Wandabriss-Kontakt

## Programmierbare drahtgebundene Eingänge

| Anzahl        | 3                  |
|---------------|--------------------|
| Potenzialfrei | Ja                 |
| Input voltage | 12 Vdc (15Vdc max) |

#### Programmierbare drahtgebundene Ausgänge

| Anzahl              | 2              |
|---------------------|----------------|
| Max. Schaltspannung | 60 Vdc /30 Vac |
| Max. Schaltstrom    | 4 A            |
| Max Schaltleistung  | 120 VA         |

Hiermit erklärt RSI Video Technologies, dass sich dieses Gerät in Übereinstimmung mit den grundlegenden Anforderungen und den anderen relevanten Vorschriften der Richtlinie 1999/5/EG befindet.

Vollständige CE Erklärung unter www.secplan.de/ce

#### Vertrieb Deutschland + Österreich

SECPLAN Technik GmbH Buchenstraße 15 DE-64385 Reichelsheim E-Mail: info@secplan.de

- Remove battery before any maintenance ! WARNING, there is a risk of explosion if a battery is replaced by an incorrect type!
- Observe polarity when setting up the batteries! Do not throw used batteries! Bring them to your
- installer or a collection point.

#### **GPRS Übertragung**

| wanigerat                 |                           |
|---------------------------|---------------------------|
| Wählgerätetyp             | GPRS/Ethernet             |
| Übertragungs-Protocol     | Frontel                   |
| Netzwerkprotokoll         | TCP/IP                    |
| Videoübertragung          | Mittels Frontel-Protokoll |
| GPRS Antenne              | Integriert                |
| Ext. Antenne anschließbar | Ja mittels MMCX Stecker   |
|                           |                           |

## Video

| Videoformat      | MPEG                  |
|------------------|-----------------------|
| Video-Dateigröße | abhängig v. Kameratyp |
| Videolänge       | 10 Sekunden           |

#### Verschiedenes

| Programmierung          | Mit Funkbedienteil            |
|-------------------------|-------------------------------|
| Funkmodule pro System   | Max. 25                       |
| Zugangscodes/Proxychips | Max. 20                       |
| Spezial-Schärfungsmodi  | 4                             |
| Anzahl der Meldegruppen | 4                             |
| Ereignisspeicher        | 4,000 Einträge (Speicher EMA) |

## Zentralengehäuse

#### Umaebunasbedingungen

| Betriebstemperatu    | r -10 °C/+40 °C                                  |
|----------------------|--------------------------------------------------|
| Max. rel. Luftfeucht | e 75 %, Nicht Kondensierend                      |
| Material             | ABS—ULVO                                         |
| Abmessungen          | 225 mm x 180 mm x 55 mm (LxBxT)                  |
| Gewicht              | 520gr (ohne Batterien) / 1600 gr (mit Batterien) |

## Montage

Zentrale/Unterteil 2 Schrauben verbinden die Zentralendeckel mit Unterteil; 3 Schrauben zur Befestigung der Zentrale an der Wand

#### Zulassungen

EN50131-1: 2007 - Grad 2 - Class II EN50131-3:2009 - Grad 2& EN50131-4:2009 Grad 2 & EN50131-5-3:2005 - Grad 2 EN50131-6:2008 Grade 2 – Typ B & NFC48-212:2004 NF EN50130-4:1995; A1:1998; A2:2003 NF EN50130-5: 1998 Class II

#### RTC 50131-3:2009 RTC 50131-4:2009

RTC 50131-6:2008

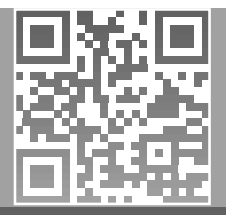

#### Français

Ne jetez pas les piles usagées ! Ramen'ez-les à votre

installateur ou à un point de collecte spécialisé.

Retirez les piles avant toute opération de maintenance ! Attention ! Il y a un risque d'explosion si l'une des piles utilisées est remplacée par une pile de type incorrect ! Respectez la polarité lors de la mise en place des piles !